## Lokomotivwechsel auf der Schiebebühne in WDP

Jens Krogsgaard – 12-5-2021

Eine kurze Beschreibung, wie die Automatisierung für den automatischen Lokomotivwechsel auf der Schiebebühne ausgelegt ist

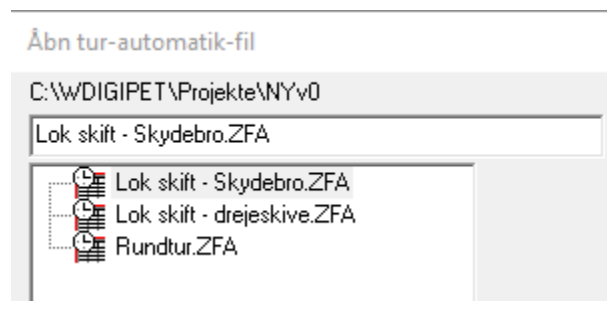

Ich habe drei 'Automatik'

- Lok wechsel Schiebebühne
- Lok wechsel Dreischeibe
- Tour 9 zuge fahren...

## Lok wechsel Schiebebühne

| WDP T         | 🞬 Tur-automatik-editor - Lok skift - Skydebro.ZFA |                                                                                                    |          |       |          |                   |     |              |      |         |                                                                                |  |
|---------------|---------------------------------------------------|----------------------------------------------------------------------------------------------------|----------|-------|----------|-------------------|-----|--------------|------|---------|--------------------------------------------------------------------------------|--|
| <u>F</u> iler | jler F <u>u</u> nktioner                          |                                                                                                    |          |       |          |                   |     |              |      |         |                                                                                |  |
| 10 6          | ) 🗁 🖳   ④   ×   ạ= 💷   ●   •                      |                                                                                                    |          |       |          |                   |     |              |      |         |                                                                                |  |
|               | ##                                                | Tid                                                                                                    | Varighed | AnmK. | Loko/tog | Tur/Togvej        | ID  | Forløb       | Vend | Vent på | Beskrivelse                                                                    |  |
|               | 1                                                 |                                                                                                    |          |       |          |                   |     |              |      |         | Skift lok Skydebro. Lok på HBF2 - 094. Skift med lok i remise - spor 2 eller 4 |  |
| 00            | 12                                                |                                                                                                    |          |       |          |                   |     |              |      |         | Fælles togveje                                                                 |  |
| 00            | 3                                                 | <mark>ම</mark> 00:00:00                                                                                                    |          | 0094  |          | 🖬 0 zHBF2->SKG2-1 | 103 | 1 - Profil 1 |      |         |                                                                                |  |
| 00            | 4                                                 | <mark>800:00:00 800 800 800 800 800 800 800 80</mark>                                                                                                    |          | 0022  |          | a 1 zSKG2-1->VRK1 | 92  | 1 - Profil 1 |      |         |                                                                                |  |
| 00            | 15                                                | <mark>800:00:00 800:00 800:00 800:00 800:00 800:00 800:00 800:00 800:00 800:00 800:00 800:00 800:00 800:00 800:00 800:00 800:00 800:00 800:00 800:00 800:00 800:00 800:00 800:00 800:00 800:00 800:00 800:00 800:00 800:00 800:00 800:00 800:00 800:00 800:00 800:00 800:00 800:00 800:00 800:00 800</mark>                                                                                                    |          | 0205  |          | 🖬 2 zSPOR1->SKYD  | 94  | 1 - Profil 1 |      |         |                                                                                |  |
| 00            | 6                                                 |                                                                                                    |          |       |          |                   |     |              |      |         | Lok i remise - Spor 4. Lok fra HBF-2 skal køre til remise Spor 2               |  |
| 00            | 7                                                 | <mark>800:00:00 800 800 800 800 800 800 800 80</mark>                                                                                                    |          | 0209  |          | 🖬 3AzSKYD->MIDT   | 95  | 1 - Profil 1 |      |         |                                                                                |  |
| 00            | 18                                                | <mark>ම</mark> 00:00:00                                                                                                    |          | 0208  |          | a4AzSKYDE->SPOR2  | 96  | 1 - Profil 1 |      |         |                                                                                |  |
| 00            | 9                                                 | <mark>00:00:00</mark>                                                                                                    |          | 0224  |          | 5AzSPOR4->FORP4   | 97  | 1 - Profil 1 |      |         |                                                                                |  |
| 01            | 0                                                 | <mark>800:00:00 800 800 800 800 800 800 800 80</mark>                                                                                                    |          | 0222  |          | a 6A₂FORPL4->SKYD | 98  | 1 - Profil 1 |      |         |                                                                                |  |
| 01            | 1                                                 | <mark>ම</mark> 00:00:00                                                                                                    |          | 0207  |          | 🖬 7AzSKYD->MIDT   | 99  | 1 - Profil 1 |      |         |                                                                                |  |
| 01            | 2                                                 |                                                                                                    |          |       |          |                   |     |              |      |         | Lok i remise - Spor 2. Lok fra HBF-2 skal køre til remise Spor 4               |  |
| 01            | 3                                                 | <mark>800:00:00 80:00 80:000 80:00 80:00 80:00 80:00 80:00 80:00 80:00 80:00 80:00 80:00 80:00 80:00 80:00 80:00 80:00 80:00 80:00 80:00 80:00 80:00 80:00 80:00 80:00 80:00 80:000</mark> |          | 0209  |          | 🗃 3BzSKYD->MIDT   | 105 | 1 - Profil 1 |      |         |                                                                                |  |
| 01            | 4                                                 | <mark>ම</mark> 00:00:00                                                                                                    |          | 0208  |          | a 4BzSKYDE->SPOR4 | 106 | 1 - Profil 1 |      |         |                                                                                |  |
| 01            | 5                                                 | <mark>800:00:00 80:00 8</mark> |          | 0218  |          | 5BzSPOR4->FORP2   | 107 | 1 - Profil 1 |      |         |                                                                                |  |
| 01            | 6                                                 | <mark>ම</mark> 00:00:00                                                                                                    |          | 0216  |          | ■ 6BzFORPL2->SKYD | 108 | 1 - Profil 1 |      |         |                                                                                |  |
| 01            | 7                                                 | <mark>00:00:00</mark>                                                                                                    |          | 0207  |          | 🖬 7BzSKYD->MIDT   | 109 | 1 - Profil 1 |      |         |                                                                                |  |
| 01            | 8                                                 |                                                                                                    |          |       |          |                   |     |              |      |         | Fælles togveje                                                                 |  |
| 01            | 9                                                 | <mark>ම</mark> 00:00:00                                                                                                    |          | 0208  |          | 🖬 8 zSKYD->SPOR4  | 100 | 1 - Profil 1 |      |         |                                                                                |  |
| 02            | 0                                                 | <mark>00:00:00</mark>                                                                                                    |          | 0213  |          | 🖬 9 zSPOR3->SKG21 | 101 | 1 - Profil 1 |      |         |                                                                                |  |
| 02            | 1                                                 | <b>00:00:00</b>                                                                                                    |          | 0022  |          | a 10 zSKG21->HBF2 | 102 | 1 - Profil 1 |      |         |                                                                                |  |
| 02            | 2                                                 | 🔊 00-00-00                                                                                                    |          |       |          |                   |     |              |      |         |                                                                                |  |

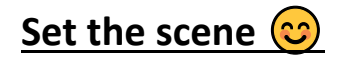

Voraussetzungen:

• Lok am Gleis 2 -Hauptbahnhof – HBF

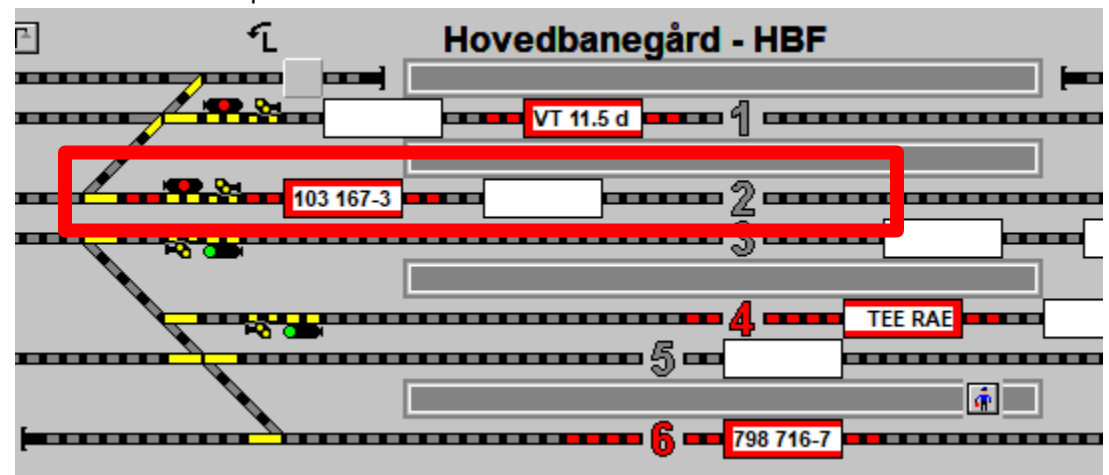

• Lok am Gleis 2 oder 4 – am Schiebebühne

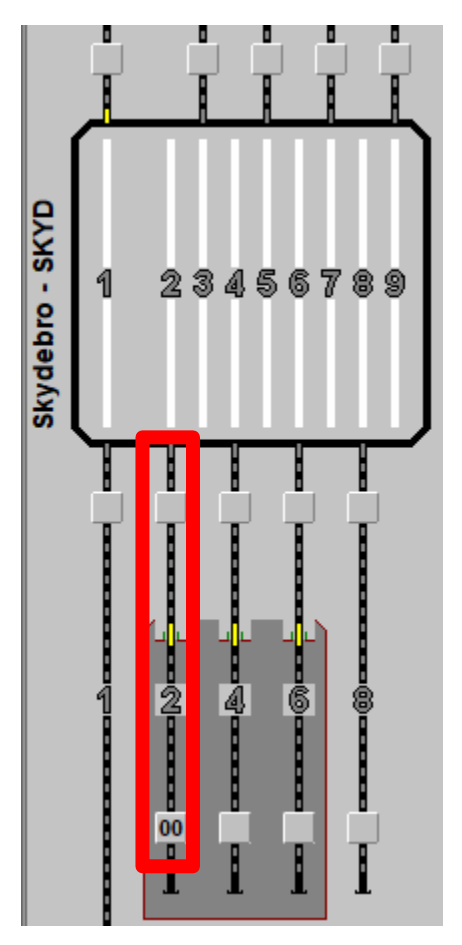

• Es gibt also zwei Fälle: Entweder befindet sich eine Lokomotive auf Gleis 2 oder Gleis 4 an der Schiebebühne.

| 🖉 Tur  | -automatik-edit        | or - Lok skift - | Skydebro | .ZFA                                           |                    |     |              | -    |         |                     |                                              |
|--------|------------------------|------------------|----------|------------------------------------------------|--------------------|-----|--------------|------|---------|---------------------|----------------------------------------------|
| iler f | unktioner              |                  |          |                                                |                    |     |              |      |         |                     |                                              |
| 6      | <b>X 6 1</b>           | g 🖕 🖓            | ) 1      | •   <b>+                                  </b> | 品 🏾 👬 🍀 🗈 🏹        | 1   |              |      |         |                     |                                              |
| ###    | Tid                    | Varighed         | AnmK.    | Loko/tog                                       | Tur/Togvej         | ID  | Forløb       | Vend | Vent på | Beskrivelse         |                                              |
| 001    |                        |                  |          |                                                |                    |     |              |      |         | Skift lok Skyde     | eller 4                                      |
| 002    |                        |                  |          |                                                |                    |     |              |      |         | Fælles togveje      | Common – giels 2 / 4                         |
| 003    | 00:00:00               |                  | 0094     |                                                | a 0 zHBF2->SKG2-1  | 103 | 1 · Profil 1 |      |         |                     |                                              |
| 004    | <b>00:00:00</b>        |                  | 0022     |                                                | a 1 zSKG2-1->VRK1  | 92  | 1 · Profil 1 |      |         |                     |                                              |
| 005    | <b>00:00:00</b>        |                  | 0205     |                                                | a 2 zSPOR1->SKYD   | 94  | 1 · Profil 1 |      |         |                     |                                              |
| 006    |                        |                  |          |                                                |                    |     |              |      |         | Lok i remise - Spor | 4. Lok fra HBF-2 skal køre til remise Spor 2 |
| 007    | <b>00:00:00</b>        |                  | 0209     |                                                | a 3AzSKYD->MIDT    | 95  | 1 · Profil 1 |      |         |                     |                                              |
| 008    | <b>00:00:00</b>        |                  | 0208     |                                                | a 4AzSKYDE->SPOR2  | 96  | 1 · Profil 1 |      |         |                     | Lok am Gleis 4                               |
| 009    | <mark></mark> 00:00:00 |                  | 0224     |                                                | 5AzSPOR4->FORP4    | 97  | 1 · Profil 1 |      |         |                     |                                              |
| 010    | <b>00:00:00</b>        |                  | 0222     |                                                | ■ 6AzFORPL4->SKYD  | 98  | 1 · Profil 1 |      |         |                     |                                              |
| 011    | <b>00:00:00</b>        |                  | 0207     |                                                | 🖬 7AzSKYD->MIDT    | 99  | 1 · Profil 1 |      |         |                     |                                              |
| 012    |                        |                  |          |                                                |                    |     |              |      |         | Lok i remise - Spor | 2. Lok fra HBF-2 skal køre til remise Spor 4 |
| 013    | <b>00:00:00</b>        |                  | 0209     |                                                | 🖬 3BzSKYD->MIDT    | 105 | 1 · Profil 1 |      |         |                     |                                              |
| 014    | 00:00:00               |                  | 0208     |                                                | ## 4BzSKYDE->SPOR4 | 106 | 1 · Profil 1 |      |         |                     | Lakam Clair                                  |
| 015    | 00:00:00               |                  | 0218     |                                                | 5BzSPOR4->FORP2    | 107 | 1 · Profil 1 |      |         |                     | LOK am Gleis 2                               |
| 016    | 00:00:00               |                  | 0216     |                                                | ■ 6BzFORPL2->SKYD  | 108 | 1 · Profil 1 |      |         |                     |                                              |
| 017    | <b>8</b> 00:00:00      |                  | 0207     |                                                | 🖬 7BzSKYD->MIDT    | 109 | 1 - Profil 1 |      |         |                     |                                              |
| 018    |                        |                  |          |                                                |                    |     |              |      |         | Fælles togveje      |                                              |
| 019    | <b>00:00:00</b>        |                  | 0208     |                                                | 🖬 8 zSKYD->SPOR4   | 100 | 1 · Profil 1 |      |         |                     |                                              |
| 020    | <b>00:00:00</b>        |                  | 0213     |                                                | 3 zSPOR3 >SKG21    | 101 | 1 - Profil 1 |      |         |                     | Common – giels 2 / -                         |
| 021    | <b>00:00:00</b>        |                  | 0022     |                                                | a 10 zSKG21->HBF2  | 102 | 1 · Profil 1 |      |         |                     |                                              |
| 022    | A 00:00:00             |                  |          |                                                |                    |     |              |      |         |                     |                                              |

Der Wechsel besteht am 11 Steps - 0->10

• Für jede Zeile im Trip Automatics-Editor gibt es eine Reihe von Bedingungen

| Tur-     | automatik-edite    | or - Lok skift | - Skydebro.ZFA    |     |                          |          |             | —                                       |
|----------|--------------------|----------------|-------------------|-----|--------------------------|----------|-------------|-----------------------------------------|
| er F     | unktioner          |                |                   |     |                          |          |             |                                         |
| <u>_</u> |                    | - d- 14        |                   |     | <b>T</b> 1- <b>N</b> 1 1 | <b>T</b> | 400 1105    |                                         |
|          |                    | GE TE I        |                   |     |                          | logvej.  | . 103 - HDF | spor 2 lang til SKG2 - spor 1           |
| ###      | Tid                | AnmK.          | Tur/Togvej        | ID  | Forløb                   |          | 🖌 🗶 –       | → 🛥 🏭 🐺 🌒 🕄 🔚 🛢                         |
| 001      |                    |                |                   |     |                          |          |             | 1                                       |
| 002      | <b>8</b> 00-00-00  | 0004           |                   | 102 | 1 Profil                 |          |             | l ok-skift-skud - Aktiver Adresse: 1172 |
| 003      | <u>0000000</u>     | 0034           |                   | 92  | 1 - Profil 1             | ₽        |             | Lok-Butte-Skyde-Step nr Tæller = 00     |
| 004      |                    | 0205           |                   | 94  | 1 - Profil 1             | +        |             | Lok-Bytte-Skyde Klar til byt Adresse:   |
| 006      |                    | 0200           |                   | -   |                          |          |             | retning forlæns                         |
| 007      | <b>60</b> 00:00:00 | 0209           | 3AzSKYD->MIDT     | 95  | 1 - Profil 1             | -        |             |                                         |
| 008      | 00:00:00           | 0208           | # 4AzSKYDE->SPOR2 | 96  | 1 - Profil 1             | +        |             |                                         |
| 009      | 00:00:00           | 0224           | 5AzSPOR4->FORP4   | 97  | 1 - Profil 1             | †        |             |                                         |
| 010      | 00:00:00           | 0222           | GAzFORPL4->SKYD   | 98  | 1 - Profil 1             | t I      |             |                                         |
| 011      | 00:00:00           | 0207           | 🖬 7AzSKYD->MIDT   | 99  | 1 - Profil 1             | † I      |             |                                         |
| 012      | Ū                  |                |                   |     |                          | 1        |             | eine Reihe vo                           |
| 013      | <b>00:00:00</b>    | 0209           | 🗃 3BzSKYD->MIDT   | 105 | 1 - Profil 1             | Ť I      |             | D. Italian                              |
| 014      | <b>00:00:00</b>    | 0208           | a 4BzSKYDE->SPOR4 | 106 | 1 - Profil 1             | Ť        |             | Bedingunge                              |
| 015      | <b>00:00:00</b>    | 0218           | 5BzSPOR4->FORP2   | 107 | 1 - Profil 1             | ΤI       |             |                                         |
| 016      | <b>00:00:00</b>    | 0216           | 🖬 6BzFORPL2->SKYD | 108 | 1 - Profil 1             | T        |             |                                         |
| 017      | <b>00:00:00</b>    | 0207           | 7BzSKYD->MIDT     | 109 | 1 - Profil 1             |          |             |                                         |
| 018      |                    |                |                   |     |                          |          |             |                                         |
| 019      | 00:00:00           | 0208           | 🖬 8 zSKYD->SPOR4  | 100 | 1 - Profil 1             |          |             |                                         |
| 020      | 00:00:00           | 0213           | 9 zSPOR3->SKG21   | 101 | 1 - Profil 1             | <u> </u> |             |                                         |
| 021      | 00:00:00           | 0022           | TO zSKG21->HBF2   | 102 | 1 - Profil 1             | 1        |             |                                         |
| 022      | <b>000:00</b>      |                |                   |     |                          | <u> </u> |             |                                         |
| 023      | 00:00:00           | _              |                   |     |                          | <u> </u> |             |                                         |
| 024      | 00:00:00           |                |                   |     |                          | +        | (           |                                         |
| 025      | 00:00:00           |                |                   |     |                          | <u> </u> |             |                                         |

| WD | Togv    | ejs-editor          |                                                                                        |              |                     |                   |                        | $\times$ |  |  |  |
|----|---------|---------------------|----------------------------------------------------------------------------------------|--------------|---------------------|-------------------|------------------------|----------|--|--|--|
| Ī  | ogveje  | F <u>u</u> nktioner |                                                                                        |              |                     |                   |                        |          |  |  |  |
| Ē  | 610     | 🖺 🔒 🖓 🏷             | <   ■   ← →   ∔ ★   ₩                                                                  | ी 👫 kmh      | . 🖬 🔄               |                   |                        |          |  |  |  |
| Ē  | ID      | ID-tekst            | Beskrivelse                                                                            |              | Toglængde/-navn     | ]                 |                        | 016      |  |  |  |
| P  | 92      | 1 zSKG2-1->VRK1     | SKG2-Spor 1 ril VRK spor 1                                                             | er (         | Matrix              | Tilvalg           | <u>Start/Brems/Mål</u> | 203      |  |  |  |
|    | 94      | 2 zSPUR1->SKYD      | EL-vrk Spor 1 til Skuydebro                                                            | 1421<br>1421 | Stil-betingelser    | Frigivelse        | Følgeomstillinger      | 205      |  |  |  |
| H  | 96      |                     | Skydebro - til midt bro fra 200                                                        | ME<br>MSR    | - Følgeomstillinger |                   |                        | 022      |  |  |  |
| E  | 97      | 5AzSPOB4->FOBP4     | Bemise spor 4 til forplads spor 4                                                      | uter i       | +1 Lok-Bytte-Skyde- | Step nr Tæller +1 | K:205 B                |          |  |  |  |
|    | 98      | 6AzFORPL4->SKYD     | Forplads remise sp 4 til Skydebor 📧 🗸 kunder status 1 Adresse: 0727 stilling=2 K-022 B |              |                     |                   |                        |          |  |  |  |
|    | 99      | 7AzSKYD->MIDT       | Skydebro til midt felt                                                                 | ıđ           |                     |                   |                        |          |  |  |  |
|    | 100     | 8 zSKYD->SPOR4      | Skydebro til spor4 udkør signal                                                        | 1            |                     |                   |                        |          |  |  |  |
|    | 101     | 9 zSPOR3->SKG21     | EL-VRK spor 3 til SKG2 spor 1                                                          | ١Ē,          |                     |                   |                        |          |  |  |  |
|    | 102     | 10 zSKG21->HBF2     | SKG2 spor 1 til HBF-1                                                                  | ME)          |                     |                   |                        |          |  |  |  |
|    | 103     | 0 zHBF2->SKG2-1     | HBF spor 2 lang til SKG2 - spor 1                                                      | ۳Ľ           |                     | lodor F           | abretracea             |          |  |  |  |
|    | 104     | zTST1               | EL-VRK spor 1 - 2>EL-VRK BRO - 2                                                       | i 🖅          |                     | Jeder Fa          | anrstrasse             |          |  |  |  |
|    | 105     | 3BzSKYD->MIDT       | Skydebro - til midt bro fra 208                                                        | ۳Ľ           |                     | hah               | on oin                 |          |  |  |  |
|    | 106     | 4BzSKYDE->SPOR4     | Skydebro til remise spor 4                                                             | 1 C          |                     | Tab               | enem                   |          |  |  |  |
|    | 107     | 5BzSPOR4->FORP2     | Remise spor 4 til forplads                                                             | ۳Ľ           | ĺ                   | folges            | chaltung               |          |  |  |  |
|    | 108     | 6BzFORPL2->SKYD     | Forplads spor 2 til Skydebro                                                           | 1            |                     | 101800            | 6                      |          |  |  |  |
|    | 109     | 7BzSKYD->MIDT       | Skydebro til midt felt                                                                 | ¢۳           |                     |                   |                        |          |  |  |  |
|    |         |                     |                                                                                        |              |                     |                   |                        |          |  |  |  |
|    |         |                     |                                                                                        |              |                     |                   |                        |          |  |  |  |
| l  | D-tekst | 💌 indeholder        | ▼ Tekst: z                                                                             | <i>#</i>     |                     |                   |                        |          |  |  |  |

• Diese Fahrstrassen enthalten alle ein z im ID-Text - damit sie leichter zu finden sind

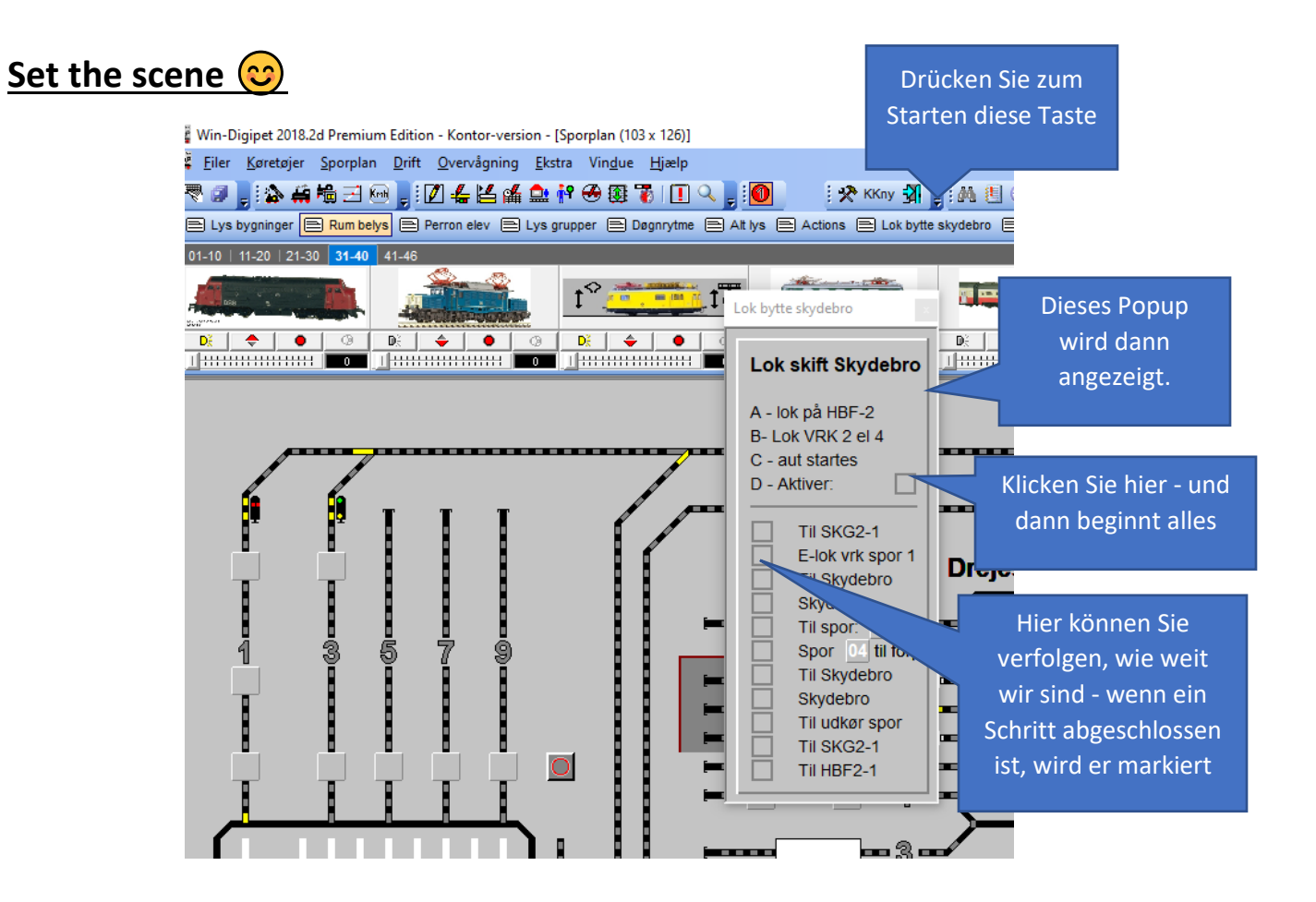

• Kontrolle der Wechsel - wie weit wir sind etc.

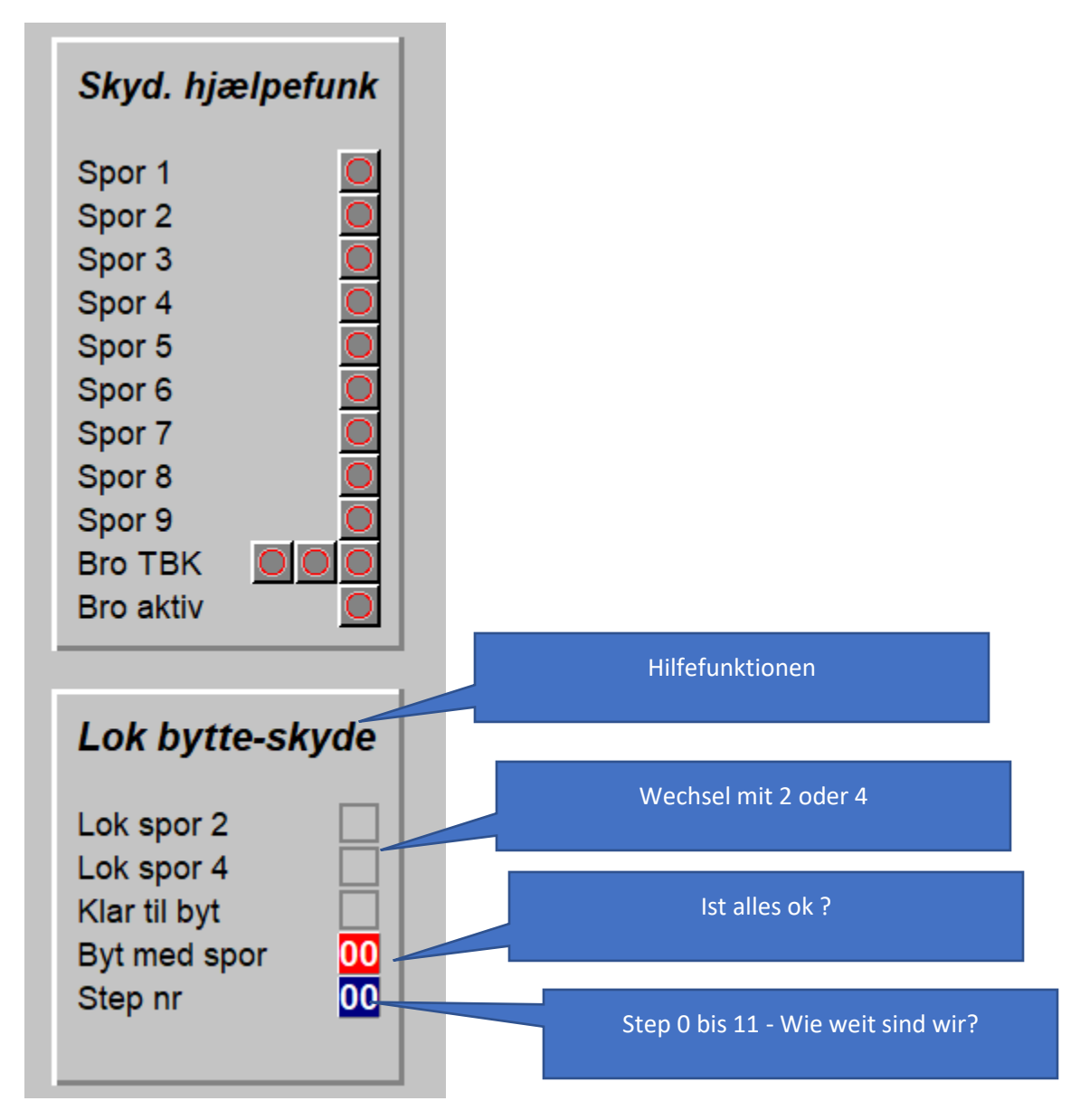

Diese Werte werden in stellwerkswärter berechnet

| 🗱 Signalpostassistent                               |                                                                                              |                  |                                  | $\times$ |
|-----------------------------------------------------|----------------------------------------------------------------------------------------------|------------------|----------------------------------|----------|
| <u>F</u> iler F <u>u</u> nktioner                   |                                                                                              |                  |                                  |          |
| 10 日   ×   ④   括 課   ← →   初                        |                                                                                              |                  |                                  |          |
| Betingelser                                         | Når betingelserne er opfyldte (indkobl):                                                     | ###              | Kort tekst hhv. gruppeoverskrift | ter 🔺    |
| & OG                                                | Lok-Bytte-Dreje spor 6 Adresse: 0710 stilling=1                                              |                  | Drejeskive                       |          |
| 🛛 🖣 Tur-anavn = 'Lok skift - drejeskive' og inaktiv | Lok-Bytte-Dreje spor 7 Adresse: 0711 stilling=1                                              | 0002             | Hytte v remise                   | _        |
|                                                     | Lok-Bytte-Dreje Klar til byt Adresse: 0712 stillin                                           | 0003             | Hytte v HBF                      | _        |
|                                                     | 00 Lok-Bytte-Dreje byt med spor Tæller =0                                                    | 0004             | Sæt TBK 701 på bro               | _        |
|                                                     | 00 Lok-Bytte-Step nr Tæller =0                                                               | 0005             | Sæt TBK 702 på bro               | _        |
|                                                     | Lok-skift-drei - Aktiver Adresse: 0740 stillina=1                                            | 0006             | Tegn hytte iv remise             | _        |
|                                                     |                                                                                              | 0007             | Tegn hytte v. HBF                |          |
|                                                     |                                                                                              | 8000 🔵 🔄         | Beregn spor 1 eller 6            |          |
|                                                     |                                                                                              | 0009             | Beregn spor 2 eller 7            |          |
|                                                     |                                                                                              | 🔵 0010           | Beregn spor 3                    |          |
|                                                     |                                                                                              | 🖯 0011           | Beregn spor 4                    |          |
|                                                     | Indkoblingsforsinkelse (sek): 0,0                                                            | 0012             | Beregn spor 5                    |          |
|                                                     | Når betingelserne ikke er opfyldte (udkobl):                                                 | 🖯 0013           | Beregn spor 8                    |          |
|                                                     | Og her kan du registrere handlinger, der skal<br>udføres så spart belingelserne ikke længere |                  | Lok bytte - drejeskive           |          |
|                                                     | er opfyldte! Træk f.eks. en magnetartikel fra                                                |                  | Spor 6 beset                     |          |
|                                                     | sporplanen hertil!                                                                           | 0017             | Spor 6 ei beset                  |          |
|                                                     |                                                                                              | 0018             | Spor 7 beset                     | —        |
|                                                     |                                                                                              | 0013             | Spor 7 ei beset                  | —        |
|                                                     |                                                                                              | 0020             | Berean klar til but              | —        |
|                                                     |                                                                                              | 0022             | Beregn ei klar til hut           | —        |
|                                                     |                                                                                              | 0022             | Sæt tællernummer 6               | —        |
|                                                     |                                                                                              | 0024             | Sæt tællernummer 7               |          |
| < >                                                 | Udkoblingsforsinkelse (sek): 0,0 ()                                                          |                  | Luk Dytte - skytebit             |          |
|                                                     | Kommentar                                                                                    | 0026             | Deaktiver automatik              | -        |
|                                                     |                                                                                              | 0027             | Spor 2 besat                     | -        |
|                                                     |                                                                                              | 0028             | Spor 2 ej besat                  | -        |
|                                                     |                                                                                              | 0029             | Spor 4 besat                     | _        |
|                                                     |                                                                                              | 0030             | Spor 4 ei besat                  |          |
|                                                     |                                                                                              | K arttal stindle |                                  | 88       |